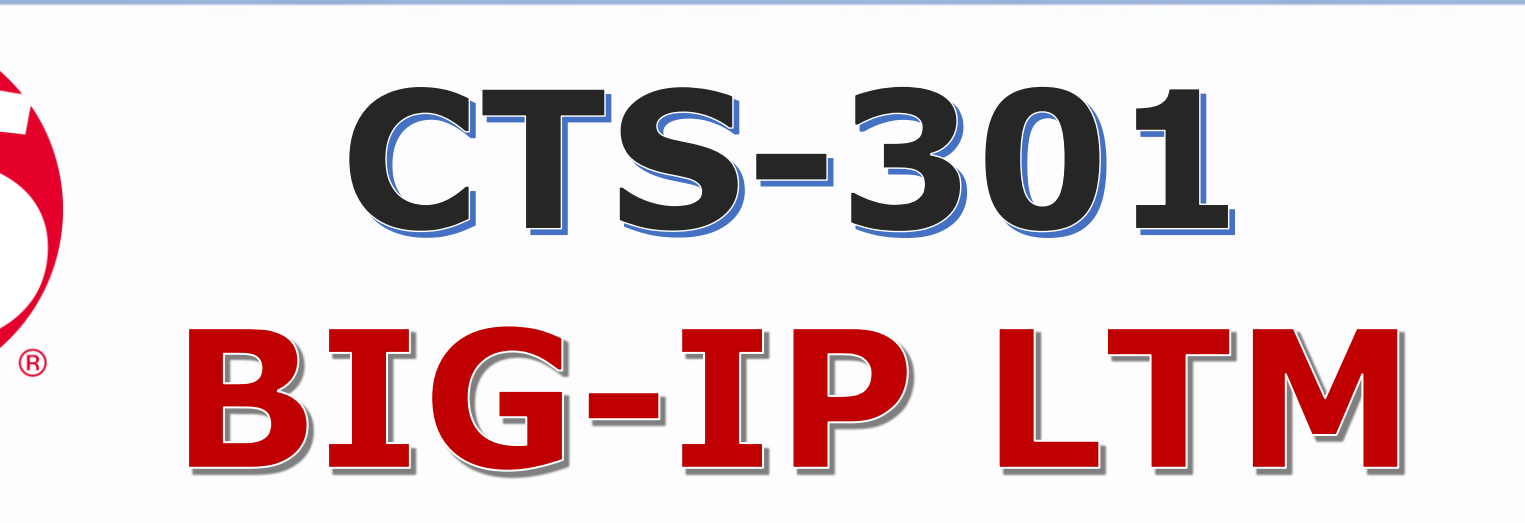

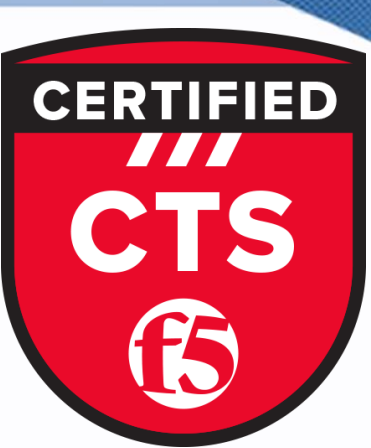

2020

# Custom Monitor http Step by Step Configuration Guide

1

0207-993-4928

928 🛛 🖂 <u>info@fortray.com</u>

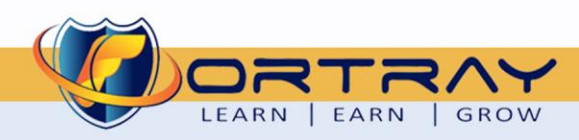

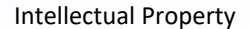

The Copyright in this work is vested in **Fortray Networks Limited** and the document is issued in confidence for the express purpose for which it is supplied. It must not be reproduced, in whole or in part, or be used for any other purpose without prior written consent being obtained from **Fortray Networks Limited**, and then only on <u>the</u> condition that this notice be included in any such reproduction. No information as to the contents or subject matter of this document or any part thereof arising directly or indirectly there from shall be given orally or in writing or communicated in any manner whatsoever to any third party without the prior written consent of **Fortray Networks Limited**.

 $\sim$ 

info@fortray.com

© Copyright Fortray Networks Limited 2011-2020

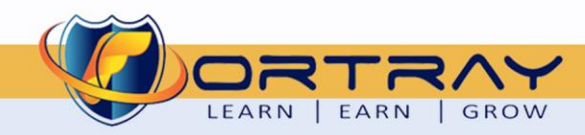

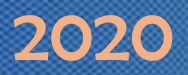

### Table of Contents

| 1. | V   | ersion Control                                                |
|----|-----|---------------------------------------------------------------|
| 2. | Re  | eference Document                                             |
| 3. | A   | ssumption4                                                    |
| 4. | Ν   | etwork Topology                                               |
| 5. | FS  | 5 BIG-IP Task: Creating Custom http Monitor                   |
| 6. | Fo  | ortray F5 BIG-IP Configuration: Creating Custom http Monitor7 |
|    | 6.1 | Step 1: Login in to F5 BIG-IP GUI                             |
|    | 6.2 | Step 2: Creating Custom http Monitor                          |
|    | 6.3 | Step 3: Associating Custom Monitor to http Pool10             |
|    | 6.4 | Step 4: Observing Pool Nodes status                           |
| 7. | V   | erification14                                                 |
|    | 7.1 | Step 1: Verification through Monitor List                     |
|    | 7.2 | Step 2: Login to Remote Test PC                               |
|    | 7.3 | Step 3: Checking Current Website on Server-100                |
|    | 7.4 | Step 4: Changing Default Webpage                              |
|    | 7.5 | Step 5: Node down Pool Members Status                         |
|    | 7.6 | Step 6: Changing Website to default                           |
|    | 7.7 | Step 7: Verification Node Status                              |
|    | 7.8 | Step 8: Verification Through System Logs                      |

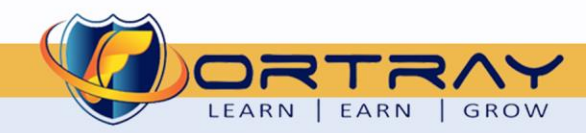

### 2020

### 1. Version Control

| Version | Date       | Notes                                        | Created By    | Release         |
|---------|------------|----------------------------------------------|---------------|-----------------|
| 1.0     | 09/03/2019 | Student Workbook for LAB                     | Mazhar Minhas | Draft           |
| 1.1     | 19/05/2019 | Topology update                              | Mazhar Minhas | Initial Release |
| 1.2     | 12/05/2020 | Diagram and document redesign and Formatting | Farooq Zafar  | Final Release   |
| 1.3     | 03/06/2020 | System Log Verification added                | Farooq Zafar  | Bug Fixed       |

### 2. Reference Document

Click for the Reference document

### 3. Assumption

- ✓ We understand that delegate already understand L2/L3, Routing.
- ✓ The delegate already knows the "*Fortray Networks Checkpoint Firewall*" physical and logical connection.
- ✓ The delegate already has basis Troubleshooting skill, such as ping and trace.
- ✓ The delegate already has access to the "Fortray Networks Checkpoint Firewall" Spreadsheet encompassing the Basic Layer, 2, 3 and allocated subnet information. For more details refer to the "Student Folder".
- This document is created to show an example for one topology only. The candidate needs to refer to his own topology and follow this step by step guide.
- ✓ We assume that delegate already have installed the VPN software and him/she have VPN user / Password. If any issue, contact our Technical team.
- ✓ Our VPN software is supported by PC, MAC, Android, and IOS devices.
- ✓ It's also assumed that delegate has access to PC/Laptop i5 with 4GB RAM.
- ✓ For optimal connectivity, we recommend at least 10MB Internet connection.
- ✓ We assume that we already have INTERNAL, DMZ, OUTISE interfaces are already configured.

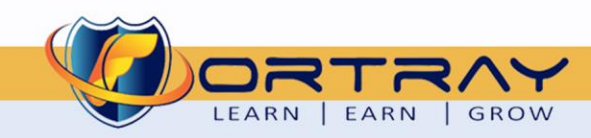

### 4. Network Topology

The below network topology is just for information purpose only. Please refer to your student folder and your designated topology. If any doubt, please ask your instructor.

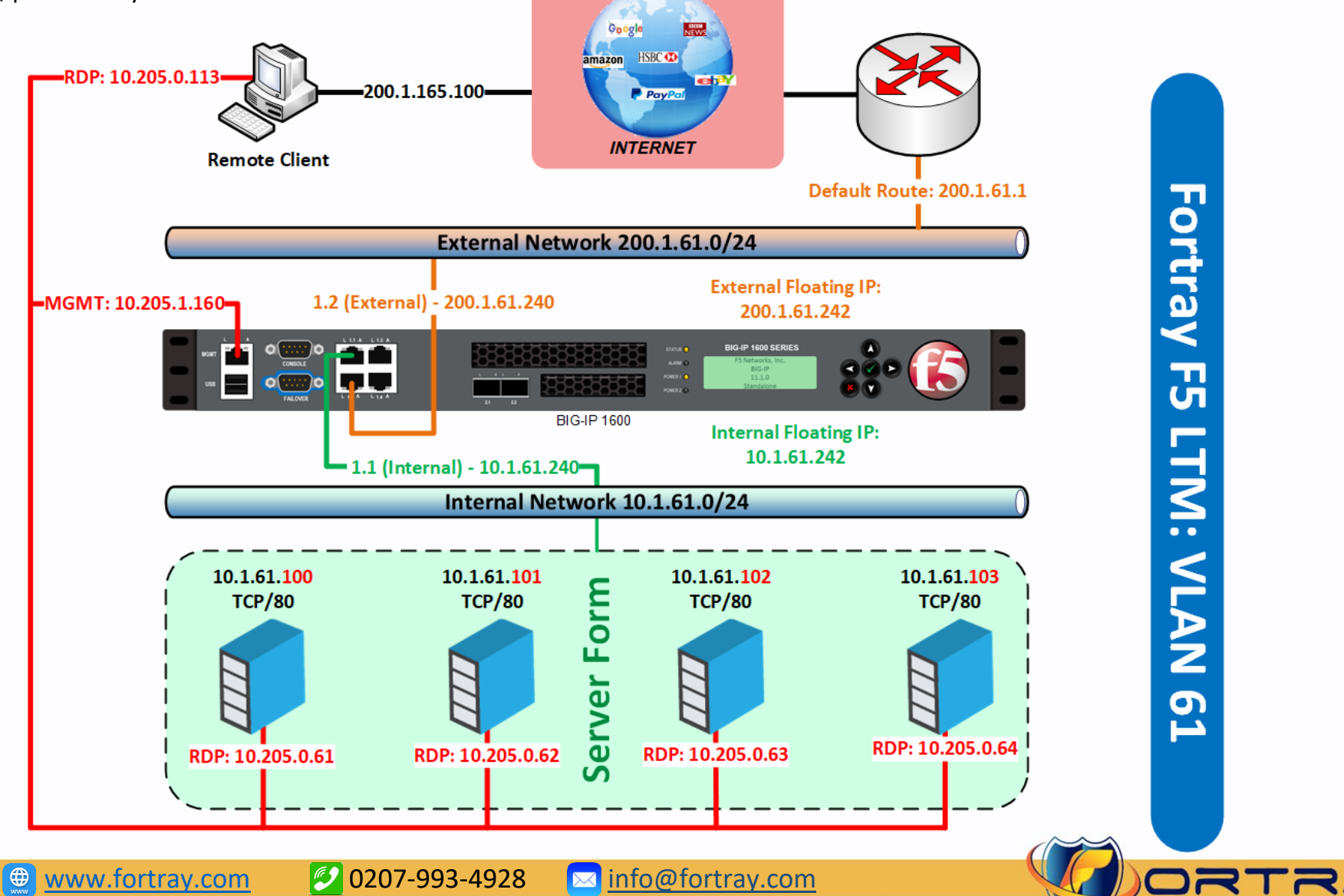

2020

LEARN | EARN | GROW

### 5. F5 BIG-IP Task: Creating Custom http Monitor

Our management decided user requests shouldn't be sent to the server which is being updated or under website maintenance.

For this scenario, we need to create a custom monitor for servers.

Here are the details to access Fortray Nodes through ftp:

|                                      | Fortray Nodes FTP access |             |  |  |  |  |  |  |  |
|--------------------------------------|--------------------------|-------------|--|--|--|--|--|--|--|
| No Server Name IP Address Username F |                          |             |  |  |  |  |  |  |  |
| 1                                    | Server-100               | 10.1.61.100 |  |  |  |  |  |  |  |
| 2                                    | Server-101               | 10.1.61.101 |  |  |  |  |  |  |  |
| 3                                    | Server-102               | 10.1.61.102 |  |  |  |  |  |  |  |
| 4                                    | Server-103               | 10.1.61.103 |  |  |  |  |  |  |  |

### Summary of the steps:

- ▶ Login to F5 BIG-IP GUI
- Creating Health Monitor Profile
- Associating Monitor to http Pool
- Observing Node Status

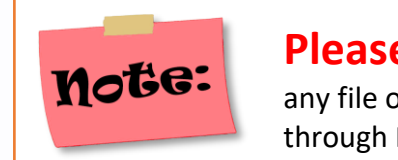

### **Please do not Delete**

any file or folder while accessing Nodes through FTP.

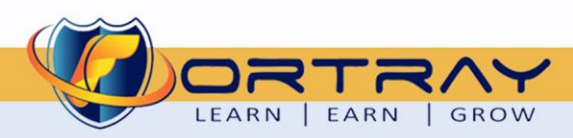

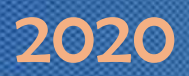

### 6. Fortray F5 BIG-IP Configuration: Creating Custom http Monitor

In this Section, we will create custom http monitor.

#### 6.1 Step 1: Login in to F5 BIG-IP GUI

Open web browser and type <u>https://10.205.1.160</u>, enter credentials your username/password and click login to continue.

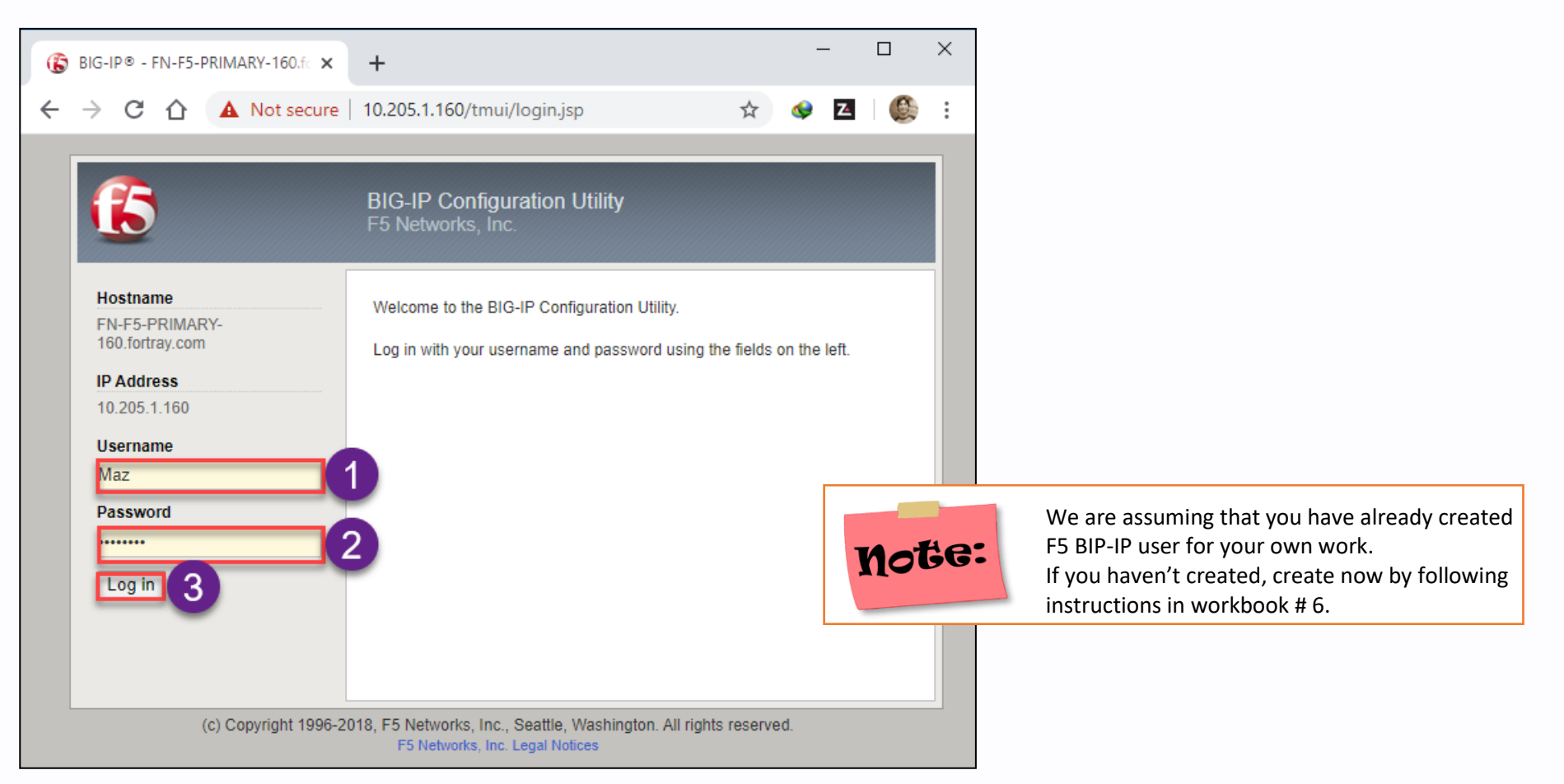

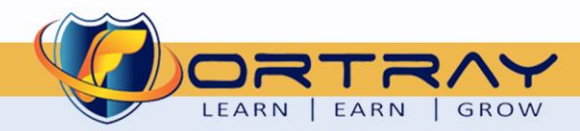

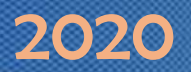

#### 6.2 Step 2: Creating Custom http Monitor

Click on Local Traffic > Monitors. Click Create to create new monitor.

| ſ       | ONLINE (ACTI<br>Standalone | IVE)    |     |       |                    |        |             |              |                  |
|---------|----------------------------|---------|-----|-------|--------------------|--------|-------------|--------------|------------------|
| Ma      | ain Help                   | About   | Loc | cal   | Traffic » Monitors |        |             |              |                  |
| 100 s   | Statistics                 |         |     | •     | Monitor List       |        |             |              |                  |
|         |                            |         |     |       |                    |        |             |              | 3                |
| L@ "    | Apps                       |         | *   |       |                    | Search |             |              | Create           |
| S C     | ONS                        |         |     | ]     | Name               |        | Application | 💌 Туре       | Partition / Path |
| e       |                            |         |     | ftp   | o-monitor          |        |             | FTP          | Common           |
| 1 S     | SSL Orchestrator           |         |     | ga    | ateway_icmp        |        |             | Gateway ICMF | Common           |
| Ciril L | ocal Traffic               |         |     | ht    | tp                 |        |             | HTTP         | Common           |
|         | Network Man                |         |     | ht    | tp_head_f5         |        |             | HTTP         | Common           |
| -       | месмогк мар                |         |     | ht    | tps                |        |             | HTTPS        | Common           |
| -       | Virtual Servers            |         |     | ht    | tps_443            |        |             | HTTPS        | Common           |
|         | Policies                   |         |     | ht    | tps_head_f5        |        |             | HTTPS        | Common           |
|         | Profiles                   | ×.      |     | ici   | mp                 |        |             | ICMP         | Common           |
|         | Ciphers                    | •       |     | in    | band               |        |             | Inband       | Common           |
|         | iRules                     | •       |     | re    | al_server          |        |             | Real Server  | Common           |
|         | Pools                      | ÷       | Del | elete |                    |        |             | F            | Page 1 of 2 🔻 🕨  |
|         | Nodes                      | ÷.      |     |       |                    |        |             |              |                  |
| 2       | Monitors                   | $\odot$ |     |       |                    |        |             |              |                  |
|         | Traffic Class              | ÷       |     |       |                    |        |             |              |                  |
|         | Address Translation        | I →     |     |       |                    |        |             |              |                  |

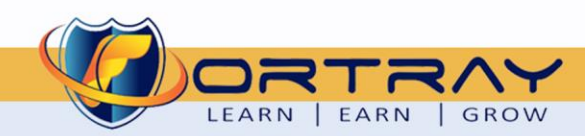

ONLINE (ACTIVE) Standalone

- 1. Enter Name of Monitor
- 2. Select Type HTTP
- 3. Select Parent Monitor http
- 4. Enter string included in Node website

| 0                                                | Main Help       | About   | Local Traffic » Monitors » Ne | w Monitor                       |  |  |  |
|--------------------------------------------------|-----------------|---------|-------------------------------|---------------------------------|--|--|--|
| 5. Click Finished to create Monitor              | Mage Statistics |         |                               |                                 |  |  |  |
|                                                  | iAnns           |         | General Properties            |                                 |  |  |  |
|                                                  | Co interes      |         | Name                          | MAZ-HTTP-Monitor                |  |  |  |
|                                                  | S DNS           |         | Description                   | MAZ Custom HTTP Monitor Profile |  |  |  |
|                                                  | SSL Orchestrate | or      | Туре                          |                                 |  |  |  |
|                                                  | Local Traffic   |         | Parent Monitor                |                                 |  |  |  |
|                                                  |                 |         | Configuration: Basic V        |                                 |  |  |  |
|                                                  | Network Map     |         | Interval                      | 5 seconds                       |  |  |  |
| Each node's website contains cor                 | nmon text       | P       | Timeout                       | 16 seconds                      |  |  |  |
| <b>Notice:</b> string in head and body part of w | ebsite which is |         |                               | GET /\r\n                       |  |  |  |
| Eortravi AB com                                  |                 | •       | Send String                   |                                 |  |  |  |
| TOTCIAyLAB.COIII                                 |                 |         |                               |                                 |  |  |  |
|                                                  | Pools           | ×       |                               | FortrayLAB.com                  |  |  |  |
|                                                  | Nodes           | Þ       | Receive String                | 4                               |  |  |  |
|                                                  | Monitors        | ÷       |                               |                                 |  |  |  |
|                                                  | Traffic Class   | ÷       |                               |                                 |  |  |  |
|                                                  | Address Trans   | ation > | Receive Disable String        |                                 |  |  |  |
|                                                  |                 |         |                               |                                 |  |  |  |
|                                                  | Acceleration    |         | User Name                     |                                 |  |  |  |
|                                                  | Device Manager  | nent    | Pasaward                      |                                 |  |  |  |
|                                                  | Network         |         | Reverse                       |                                 |  |  |  |
|                                                  |                 |         | Transparent                   |                                 |  |  |  |
|                                                  | System          |         | Alias Address                 | * All Addresses                 |  |  |  |
|                                                  |                 |         | Titus Audress                 |                                 |  |  |  |
|                                                  |                 |         | Allas Service Port            | * All Ports V                   |  |  |  |
|                                                  |                 |         | Adaptive 5                    | Enabled                         |  |  |  |
|                                                  |                 |         | Cancel Repeat Finished        |                                 |  |  |  |
|                                                  |                 |         |                               |                                 |  |  |  |

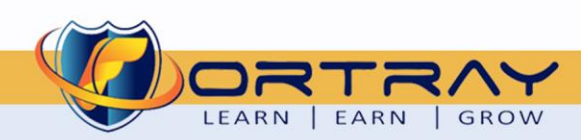

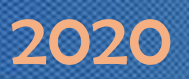

#### 6.3 Step 3: Associating Custom Monitor to http Pool

Click on Local Traffic > Pools. Click on http pool.

|          | ONLINE (ACTIVE)<br>Standalone |    |        |           |                   |        |                         |             |         |                  |
|----------|-------------------------------|----|--------|-----------|-------------------|--------|-------------------------|-------------|---------|------------------|
| Ma       | ain Help About                | Lo | ocal 1 | Traffic » | Pools : Pool List |        |                         |             |         |                  |
| <b>~</b> | Statistics                    | ΰ  | •      | Pool List | Statistics        |        |                         |             |         |                  |
| i 🔝      | Apps                          | *  |        |           |                   | Search |                         |             |         | Create           |
| <b>S</b> | ONS                           |    |        | Status    | ▲ Name            |        | Description             | Application | Members | Partition / Path |
| e        |                               |    | ļ      | 0         | MAZ_FTP_POOL      |        | MAZ FTP Server Farm     |             | 4       | Common           |
|          | SSL Orchestrator              |    |        | •         | MAZ HTTPS POOL    | 3      | MAZ SSL Web Server Farm |             | 4       | Common           |
|          | Local Traffic                 |    | ļ      | •         | MAZ_HTTP_POOL     |        | MAZ Web Server Farm     |             | 4       | Common           |
| -        | Network Map                   |    |        | 0         | MAZ_SMTP_POOL     |        | MAZ Email Server Farm   |             | 4       | Common           |
|          | Virtual Servers               | D  | alete. |           |                   |        |                         |             |         |                  |
|          | Policies >                    |    |        |           |                   |        |                         |             |         |                  |
|          | Profiles >                    |    |        |           |                   |        |                         |             |         |                  |
|          | Ciphers >                     |    |        |           |                   |        |                         |             |         |                  |
|          | iRules                        |    |        |           |                   |        |                         |             |         |                  |
| 2        | Pools >                       |    |        |           |                   |        |                         |             |         |                  |
|          | Nodes >                       |    |        |           |                   |        |                         |             |         |                  |
|          | Monitors (+)                  |    |        |           |                   |        |                         |             |         |                  |

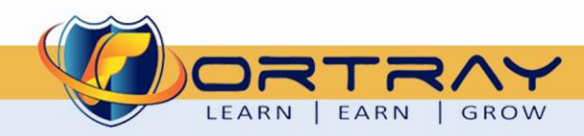

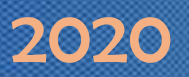

On next Page, remove previously associated monitor and assign newly created custom monitor.

| ONLINE (ACTIVE) Standalone |                             |                                             |  |  |  |  |  |
|----------------------------|-----------------------------|---------------------------------------------|--|--|--|--|--|
| Main Help About            | Local Traffic » Pools : Poo | I List » MAZ_HTTP_POOL                      |  |  |  |  |  |
| Mage Statistics            | 🔅 👻 Properties 🛛 🕅          | Iembers Statistics 🗵                        |  |  |  |  |  |
| iApps                      | General Properties          |                                             |  |  |  |  |  |
| S DNS                      | Name                        | MAZ_HTTP_POOL                               |  |  |  |  |  |
| SSI Orchastrator           | Partition / Path            | Common                                      |  |  |  |  |  |
| SSL Orchestrator           | Description                 | MAZ Web Server Farm                         |  |  |  |  |  |
| Local Traffic              | Availability                | Available (Enabled) - The pool is available |  |  |  |  |  |
| Network Map                | Configuration: Basic •      | ]                                           |  |  |  |  |  |
| Virtual Servers            |                             | Active Available                            |  |  |  |  |  |
| Policies                   | Health Manitora             | /Common /Common A//Common                   |  |  |  |  |  |
| Profiles                   | Health Wohltors             | gateway_icmp                                |  |  |  |  |  |
| Ciphers                    |                             | ▼ https ▼                                   |  |  |  |  |  |
| iRules                     | Lindate Delete              | 1                                           |  |  |  |  |  |
| Pools >                    | opulie Delete               | -                                           |  |  |  |  |  |
| Nodes                      | 2                           |                                             |  |  |  |  |  |
| Monitors (+)               |                             |                                             |  |  |  |  |  |

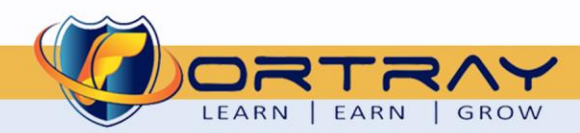

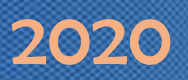

#### 6.4 Step 4: Observing Pool Nodes status

Click on Local Traffic > Pools. Click on http pool.

|          | ONLINE (ACTIVE)<br>Standalone |            |         |                   |                         |             |         |                  |
|----------|-------------------------------|------------|---------|-------------------|-------------------------|-------------|---------|------------------|
| Ma       | ain Help About                | Local Traf | fic »   | Pools : Pool List |                         |             |         |                  |
| <b>~</b> | Statistics                    | 🔅 👻 Poo    | ol List | Statistics        |                         |             |         |                  |
| i        | Apps                          | *          |         | Search            |                         |             |         | Create           |
| <b>S</b> | ONS                           | 🗹 💌 St     | atus    | ▲ Name            | Description             | Application | Members | Partition / Path |
| e        |                               |            |         | MAZ_FTP_POOL      | MAZ FTP Server Farm     |             | 4       | Common           |
|          | SSL Orchestrator              |            |         | MAZ HTTPS POOL 3  | MAZ SSL Web Server Farm |             | 4       | Common           |
|          | Local Traffic                 |            |         | MAZ_HTTP_POOL     | MAZ Web Server Farm     |             | 4       | Common           |
| -        | Network Map                   |            |         | MAZ_SMTP_POOL     | MAZ Email Server Farm   |             | 4       | Common           |
|          | Virtual Servers               | Delete     |         |                   |                         |             |         |                  |
|          | Policies >                    |            |         |                   |                         |             |         |                  |
|          | Profiles >                    |            |         |                   |                         |             |         |                  |
|          | Ciphers >                     |            |         |                   |                         |             |         |                  |
|          | iRules >                      |            |         |                   |                         |             |         |                  |
| 2        | Pools                         |            |         |                   |                         |             |         |                  |
|          | Nodes >                       |            |         |                   |                         |             |         |                  |
|          | Monitors 🕞                    |            |         |                   |                         |             |         |                  |

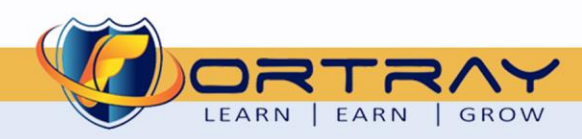

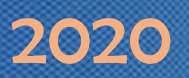

On next page click on Members, here we can notice the status of each node is fine.

| ONLINE (ACTIVE)     Standalone |                  |                   |                             |              |           |       |                |                  |                  |
|--------------------------------|------------------|-------------------|-----------------------------|--------------|-----------|-------|----------------|------------------|------------------|
| Main Help About                | Local Traffic >  | > Pools : Pool Li | st » MAZ_H                  | TTP_POOL     |           |       |                |                  |                  |
| Mage Statistics                | 🔅 🚽 Properti     | es Mem            | bers                        | Statistics   |           |       |                |                  |                  |
| iApps                          | Load Balancing   |                   | 1                           |              |           |       |                |                  |                  |
| S DNS                          | Load Balancing   | ) Method          | Dynamic R                   | atio (node)  | •         |       |                |                  |                  |
| SSL Orchestrator               | Priority Group / | Activation        | Disabled                    | ¥            |           |       |                |                  |                  |
| Local Traffic                  | Update           |                   |                             |              |           |       |                |                  |                  |
| Network Map                    | Current Membe    | rs                |                             |              | <br>      |       |                | 1                | Add              |
| Virtual Servers                | Status           | Member            | <ul> <li>Address</li> </ul> | Service Port | Ephemeral | Ratio | Priority Group | Connection Limit | Partition / Path |
| Policies >                     |                  | Server-100:80     | 10.1.61.100                 | 80           | No        | 2     | 0 (Active)     | 0                | Common           |
| Profiles                       |                  | Server-101:80     | 10.1.61.101                 | 80           | No        | 4     | 0 (Active)     | 0                | Common           |
| Ciphers                        |                  | Server-102:80     | 10.1.61.102                 | 80           | No        | 1     | 0 (Active)     | 0                | Common           |
| iRules >                       |                  | Server-103:80     | 10.1.61.103                 | 80           | No        | 1     | 0 (Active)     | 0                | Common           |
| Pools >                        | Enable Disal     | ble Force Offlin  | e Remove                    |              |           |       |                |                  |                  |
| Nodes >                        |                  |                   |                             |              |           |       |                |                  |                  |
| Monitors (+)                   |                  |                   |                             |              |           |       |                |                  |                  |

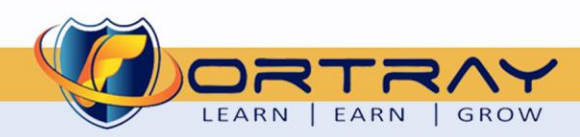

### 7. Verification

To verify above created custom http monitor, we need to do following steps:

#### 7.1 Step 1: Verification through Monitor List

Click on Local Traffic > Monitors, here we can see newly created custom monitor

|                | ONLINE (ACTIVE)<br>Standalone |             |         |                            |                 |                             |              |           |       |                |                  |                  |
|----------------|-------------------------------|-------------|---------|----------------------------|-----------------|-----------------------------|--------------|-----------|-------|----------------|------------------|------------------|
| Ma             | in Help Ab                    | out         | Local   | Traffic »                  | Pools : Pool Li | st » MAZ_H                  | TTP_POOL     |           |       |                |                  |                  |
| <u>~</u> s     | statistics                    |             | .⇔.≁    | Properti                   | es Mem          | ibers                       | Statistics   |           |       |                |                  |                  |
| i.             | Apps                          |             | Load E  | Balancing                  |                 | 1                           |              |           |       |                |                  |                  |
| ( <b>5</b> ) [ | ON S                          |             | Load    | Balancing                  | Method          | Round Rob                   | in           | T         |       |                |                  |                  |
| 6              | SI Orchestrator               |             | Priorit | ty Group A                 | Activation      | Disabled                    | T            |           |       |                |                  |                  |
|                | of orono strator              |             | Updat   | te                         |                 |                             |              |           |       |                |                  |                  |
| liji l         | ocal Traffic                  |             |         |                            |                 |                             |              |           |       |                |                  |                  |
|                | Network Map                   |             | Curren  | nt Membe                   | rs              |                             |              | <br>      |       |                |                  | Add              |
|                | Virtual Servers               | ×.          |         | <ul> <li>Status</li> </ul> | # Member        | <ul> <li>Address</li> </ul> | Service Port | Ephemeral | Ratio | Priority Group | Connection Limit | Partition / Path |
|                | Policies                      | •           |         | •                          | Server-100:80   | 10.1.61.100                 | 80           | No        | 2     | 0 (Active)     | 0                | Common           |
|                | Profiles                      |             |         |                            | Server-101:80   | 10.1.61.101                 | 80           | No        | 4     | 0 (Active)     | 0                | Common           |
|                | Ciphers                       | •           |         |                            | Server-102:80   | 10.1.61.102                 | 80           | No        | 1     | 0 (Active)     | 0                | Common           |
|                | iRules                        | •           |         |                            | Server-103:80   | 10.1.61.103                 | 80           | No        | 1     | 0 (Active)     | 0                | Common           |
|                | Pools                         | •           | Enabl   | le Disat                   | Force Offlin    | e Remove                    |              |           |       |                |                  |                  |
|                | Nodes                         | ×           |         |                            |                 |                             |              |           |       |                |                  |                  |
|                | Monitors                      | $( \cdot )$ |         |                            |                 |                             |              |           |       |                |                  |                  |

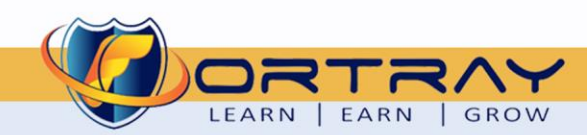

#### 7.2 Step 2: Login to Remote Test PC

Login to your assigned Remote Test PC using Remote Desktop Connection Application, Use Administrator/Cisco as username/password to connect.

| Nemote Desktop Connection — 🗆 🗙          |                                                                            |  |  |  |  |  |  |  |  |  |
|------------------------------------------|----------------------------------------------------------------------------|--|--|--|--|--|--|--|--|--|
|                                          | Remote Desktop<br>Connection                                               |  |  |  |  |  |  |  |  |  |
| Computer:<br>Username:<br>You will be as | 10.205.0.113 ~<br>None specified<br>sked for credentials when you connect. |  |  |  |  |  |  |  |  |  |
| 💽 Show <u>O</u>                          | Options Connect Help                                                       |  |  |  |  |  |  |  |  |  |

| Log On to W                              | indows                                            |
|------------------------------------------|---------------------------------------------------|
| Copyright @ 1985-<br>Microsoft Corporati | 2001<br>on Microsoft<br>Professional<br>Microsoft |
| User name:<br>Password:                  | Administrator                                     |
|                                          | OK Cancel Shut Down Options <<                    |

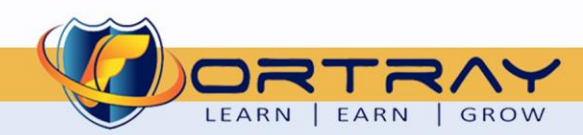

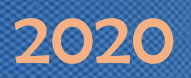

#### 7.3 Step 3: Checking Current Website on Server-100

Open web browser and type server address <u>http://10.205.0.61</u>, we can see default website is running on server. Here we can notice FortrayLAB.com is visible in head and body parts.

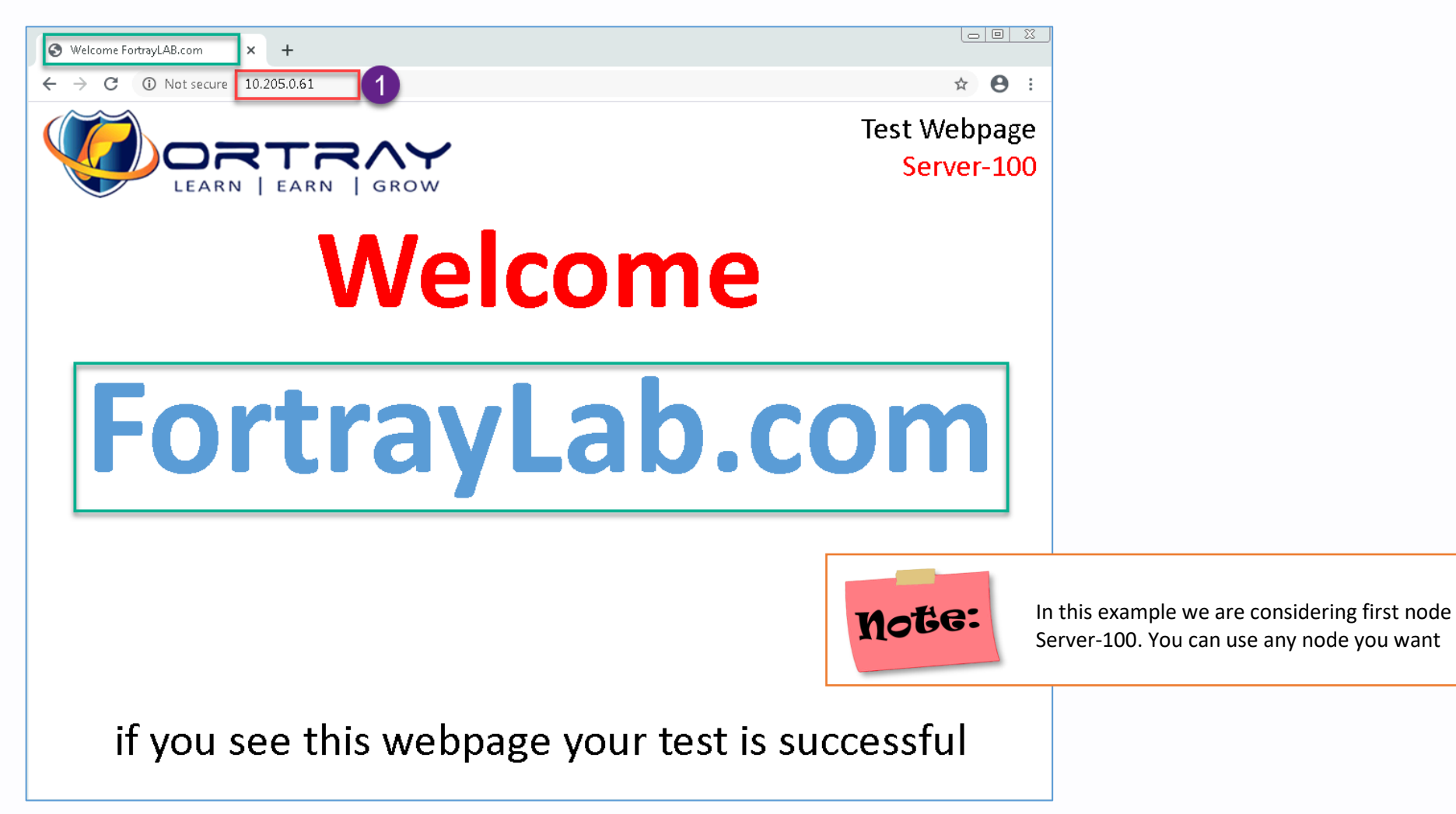

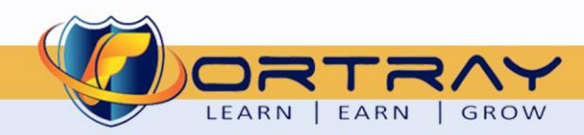

#### 7.4 Step 4: Changing Default Webpage

Run FTP client program FileZilla (already installed on machine). If you don't see, you can install FileZilla.

|                                        | 🛃 FileZilla                       |                            |                                            |                       |                 |                   |               |                 | _ 🗆 🗙     |
|----------------------------------------|-----------------------------------|----------------------------|--------------------------------------------|-----------------------|-----------------|-------------------|---------------|-----------------|-----------|
|                                        | File Edit View Transfer           | Server Bookmarks Help      |                                            |                       |                 |                   |               |                 |           |
|                                        | ₩ -   凾   □   #                   | 🖸 比 🕄 🗊 🗐                  | I 🔍 🖉 🤼                                    |                       |                 |                   |               |                 |           |
|                                        | Host:                             | Isername:                  | Password:                                  | Port:                 | Quickconnect 👻  |                   |               |                 |           |
|                                        |                                   |                            |                                            |                       |                 |                   |               |                 | <b>_</b>  |
|                                        |                                   |                            |                                            |                       |                 |                   |               |                 |           |
|                                        |                                   |                            |                                            |                       |                 |                   |               |                 |           |
|                                        |                                   |                            |                                            |                       |                 |                   |               |                 | -         |
|                                        | Local site: C:\Users\user1\       |                            |                                            | •                     | Remote site:    |                   |               |                 |           |
|                                        | 🕀 强 user1                         |                            |                                            |                       |                 |                   |               |                 |           |
|                                        | <b>)</b> user10                   |                            |                                            |                       |                 |                   |               |                 | _         |
|                                        |                                   |                            |                                            |                       |                 |                   |               |                 | _         |
|                                        | user4                             |                            |                                            |                       |                 |                   |               |                 | _         |
|                                        | user5                             |                            |                                            | -                     |                 |                   |               |                 |           |
|                                        | Filename 🔺                        | Filesize Filetype          | Last modified                              | <u> </u>              | Filename 🔺      | Filesize Filetype | Last modified | Permissions Own | ner/Group |
|                                        |                                   |                            |                                            |                       |                 |                   |               |                 | _         |
|                                        | 🧰 .asdm                           | File folder<br>File folder | 23/02/2019 16:51:38<br>21/07/2019 12:04:35 |                       |                 | Not connected     | to providen   |                 |           |
|                                        | AppData                           | File folder                | 16/02/2019 15:08:56                        |                       |                 | Not connected     | to any server |                 |           |
| Programs (1)                           | 🛛 🍒 Application Data              | File folder                |                                            |                       |                 |                   |               |                 |           |
| E FileZilla                            | Contacts                          | File folder                | 14/07/2019 12:07:19                        | <u> </u>              | Nish same shad  |                   |               |                 |           |
| Files (2)                              | 7 files and 24 directories. Total | size: 2,102,708 bytes      | 1                                          |                       | INOT CONNECTED. |                   |               |                 |           |
| FileZilla_3.48.0_win64_sponsored-setup | Server/Local file                 | Direction   Remote file    | Siz                                        | e   Priority   Statu: | s               |                   |               |                 |           |
| FileZilla_3.40.0_win64-setup_bundled   |                                   |                            |                                            |                       |                 |                   |               |                 | _         |
|                                        |                                   |                            |                                            |                       |                 |                   |               |                 | _         |
|                                        |                                   |                            |                                            |                       |                 |                   |               |                 | _         |
|                                        | Queued files Failed transfo       | ers Successful transfers   |                                            |                       |                 |                   |               |                 |           |
|                                        |                                   |                            |                                            |                       |                 |                   |               | Oueue: emnty    |           |
|                                        |                                   |                            |                                            |                       |                 |                   |               | Queue. empty    |           |
|                                        |                                   |                            |                                            |                       |                 |                   |               |                 |           |
|                                        |                                   |                            |                                            |                       |                 |                   |               |                 |           |
|                                        |                                   |                            |                                            |                       |                 |                   |               |                 |           |
|                                        |                                   |                            |                                            |                       |                 |                   |               |                 |           |
|                                        |                                   |                            |                                            |                       |                 |                   |               |                 |           |
|                                        |                                   |                            |                                            |                       |                 |                   |               |                 |           |
|                                        |                                   |                            |                                            |                       |                 |                   |               |                 |           |
|                                        |                                   |                            |                                            |                       |                 |                   |               |                 |           |
| FileZilla                              |                                   |                            |                                            |                       |                 |                   |               |                 |           |
| 🌆 🚺 🏹 🔕 🖉                              |                                   |                            |                                            |                       |                 |                   |               |                 |           |

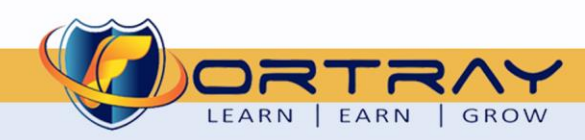

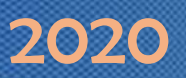

In FileZilla type node address (10.205.0.61) and click Quick connect to Server-100.

After connecting double click to view folder contents.

| 🛃 10.205.0.61 - FileZilla                                                                                                    |                                                                                                    |                                            |                | _ 🗆 🗙                                                              |
|----------------------------------------------------------------------------------------------------|----------------------------------------------------------------------------------------------------|--------------------------------------------|----------------|--------------------------------------------------------------------|
| File Edit View Transfer S                                                                                                    | Server Bookmarks Help                                                                                      |                                            |                |                                                                    |
|                                                                                                    | 🖸 🎼 😣 🐛 💷 🔳                                                                                                | Q 🧧 🧥                                      |                | 2                                                                  |
| Host: 10.205.0.61                                                                                                    | 1 ne:                                                                                                    | Password:                                  | Port:          | Quickconnect                                                       |
| Status: Connection established<br>Status: Insecure server, it does<br>Status: Server does not support<br>Status: Logged in<br>Status: Retrieving directory listi<br>Status: Directory listing of "/" s                                                                                                    | I, waiting for welcome message<br>not support FTP over TLS.<br>t non-ASCII characters.<br>ing<br>uccessful |                                            |                | ▲<br>▼                                                             |
| Local site: C:\Users\user1\                                                                                                    |                                                                                                    |                                            | -              | Remote site: /                                                     |
| terna<br>terna<br>t |                                                                                                    |                                            | •              | E} /<br>E} Server-100                                              |
| user5                                                                                                    |                                                                                                    |                                            | -              |                                                                    |
| Filename 🔺                                                                                                    | Filesize Filetype                                                                                          | Last modified                              | <b></b>        | Filename 🔺 Filesize Filetype Last modified Permissions Owner/Group |
| <ul> <li></li> <li>.asdm</li> <li>.cisco</li> </ul>                                                                                                    | File folder<br>File folder                                                                                 | 23/02/2019 16:51:38<br>21/07/2019 12:04:35 |                | File folder 12/05/2020 20:                                         |
| 📲 🍑 AppData                                                                                                    | File folder                                                                                                | 16/02/2019 15:08:56                        |                | 3                                                                  |
| 🔋 퉬 Application Data                                                                                                    | File folder                                                                                                |                                            |                | double click to view folder contents                               |
| Contacts                                                                                                    | File folder                                                                                                | 14/07/2019 12:07:19                        | <b>•</b>       |                                                                    |
| / files and 24 directories. Lotal si                                                                                                    | ize: 2,162,708 bytes                                                                                       |                                            |                | J1 directory                                                       |
| Server/Local file                                                                                                    | Direction Remote file                                                                                      | Size                                       | Priority Statu | tus                                                                |
|                                                                                                    |                                                                                                    |                                            |                |                                                                    |
| Queued files Failed transfer                                                                                                    | s Successful transfers                                                                                     |                                            |                |                                                                    |
|                                                                                                    |                                                                                                    |                                            |                | 🔕 🕜 Queue: empty 🛛 👄 🍎                                             |

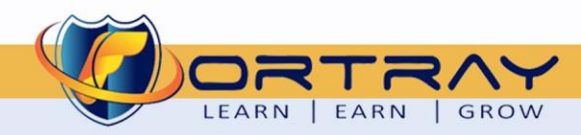

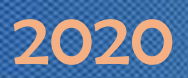

LEARN | EARN | GROW

In folder Server-100, we have a file named index.000, rename this file to index.html

| <b>E</b> 10.205.0.61 - FileZilla                             |                                  |                     |                 |                                                                    |
|--------------------------------------------------------------|----------------------------------|---------------------|-----------------|--------------------------------------------------------------------|
| File Edit View Transfe                                       | er Server Bookmarks Help         |                     |                 |                                                                    |
|                                                              | L 🕄 🎼 🛛 🛼 🗊 🗐                    | Q 🗢 🦚               |                 |                                                                    |
| Host: 10.205.0.61                                            | Username:                        | Password:           | Port:           | Quickconnect 👻                                                     |
| Status: Connection establi<br>Status: Insecure server it d   | shed, waiting for welcome messag | je                  |                 |                                                                    |
| Status: Server does not sup                                  | oport non-ASCII characters.      |                     |                 |                                                                    |
| Status: Logged in                                            | - Parka -                        |                     |                 |                                                                    |
| Status: Retrieving directory<br>Status: Directory listing of | y listing<br>"/" successful      |                     |                 | -                                                                  |
|                                                              |                                  |                     |                 |                                                                    |
| Local site: U:\Users\user1                                   | \                                |                     |                 | Kemote site: //Server-100                                          |
| user1<br>]} user1<br>]} user2                                | 0                                |                     | -               | ⊡ <b>40</b> /<br>⊕ <b>1</b> 0                                      |
| 퉬 user3                                                      |                                  |                     | _               |                                                                    |
| user4                                                        |                                  |                     |                 | Rename this to index.html                                          |
| l i iiii user5                                               | 1                                | 1                   |                 |                                                                    |
| Filename 🔺                                                   | Filesize Filetype                | Last modified       | <u> </u>        | Filename A Filesize Filetype Last modified Permissions Owner/Group |
| ··· ·· ·                                                     | <b>5</b> 71 ( ) )                | 22/02/2010 1/ 51 20 |                 |                                                                    |
| 🚚 .asam                                                      | File folder<br>File folder       | 23/02/2019 10:01:38 |                 | index_tiles File folder 12/05/2020 18:                             |
| AnnData                                                      | File folder                      | 16/02/2019 15:08:56 |                 | index.btm 48.240 Chrome H 12/05/2020 20                            |
| Application Data                                             | File folder                      | 10,02,2019 19:00:00 |                 |                                                                    |
| The Contacts                                                 | File folder                      | 14/07/2019 12:07:19 | <b>•</b>        |                                                                    |
| 7 files and 24 directories. To                               | tal size: 2,162,708 bytes        |                     |                 | 2 files and 1 directory. Total size: 96,474 bytes                  |
| Server/Local file                                            | Direction Remote file            | Size                | Priority Statu: | 24                                                                 |
|                                                              |                                  |                     |                 |                                                                    |
| 2                                                            |                                  |                     |                 | Filename Filesize Filetype Last modified Permissions Owner/or      |
| Queued files Failed tran                                     | nsfers Successful transfers      |                     |                 | Eila falday 12/05/2020 10                                          |
|                                                              |                                  |                     |                 | o index htm 48.240 Chrome H 12/05/2020 16:                         |
|                                                              |                                  |                     |                 | 40,240 Chrome H., 12/05/2020 20                                    |
|                                                              |                                  |                     |                 |                                                                    |
|                                                              |                                  |                     |                 | 2 files and 1 directory. Total size: 96,474 bytes                  |
|                                                              |                                  |                     |                 |                                                                    |
|                                                              |                                  |                     | _               |                                                                    |
| W 🕀                                                          | ww.fortray.com                   | 0207-993-4          | 1928 🛛 🖂        | 🛛 info@fortray.com 🛛 🔍 🖉 🖉 🦳 🦳                                     |

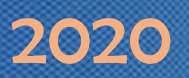

#### 7.5 Step 5: Node down Pool Members Status

Click on Local Traffic > Pool > [http pool] > Members, we can notice Server-100 is down.

| ONLINE (ACTIVE) Standalone |                                            |                 |                             |              |  |           |       |                |                  |                  |
|----------------------------|--------------------------------------------|-----------------|-----------------------------|--------------|--|-----------|-------|----------------|------------------|------------------|
| Main Help About            | Local Traffic »                            | Pools : Pool Li | st » MAZ_H                  | TTP_POOL     |  |           |       |                |                  |                  |
| Mage Statistics            | 🔅 👻 Propertie                              | es Mem          | bers                        | Statistics   |  |           |       |                |                  |                  |
| iApps                      | Load Balancing                             |                 |                             |              |  |           |       |                |                  |                  |
| S DNS                      | Load Balancing Method Dynamic Ratio (node) |                 |                             |              |  |           |       |                |                  |                  |
| SSI Orchestrator           | Priority Group Activation Disabled         |                 |                             |              |  |           |       |                |                  |                  |
|                            | Update                                     |                 |                             |              |  |           |       |                |                  |                  |
| Local Traffic              |                                            |                 |                             |              |  |           |       |                |                  |                  |
| Network Map                | Current Member                             | s               |                             |              |  |           | 1     |                |                  | Add              |
| Virtual Servers            | Status                                     | Member          | <ul> <li>Address</li> </ul> | Service Port |  | Ephemeral | Ratio | Priority Group | Connection Limit | Partition / Path |
| Policies >                 |                                            | Server-100:80   | 10.1.61.100                 | 80           |  | No        | 2     | 0 (Inactive)   | 0                | Common           |
| Profiles                   |                                            | Server-101:80   | 10.1.61.101                 | 80           |  | No        | 4     | 0 (Active)     | 0                | Common           |
| Ciphers                    |                                            | Server-102:80   | 10.1.61.102                 | 80           |  | No        | 1     | 0 (Active)     | 0                | Common           |
| iRules >                   |                                            | Server-103:80   | 10.1.61.103                 | 80           |  | No        | 1     | 0 (Active)     | 0                | Common           |
| Pools >                    | Enable Disab                               | le Force Offlin | e Remove                    |              |  |           |       |                |                  |                  |
| Nodes                      |                                            |                 |                             |              |  |           |       |                |                  |                  |
| Monitors (+)               |                                            |                 |                             |              |  |           |       |                |                  |                  |

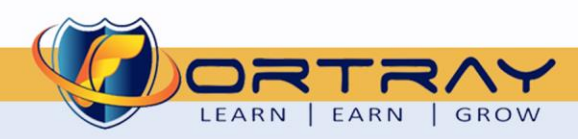

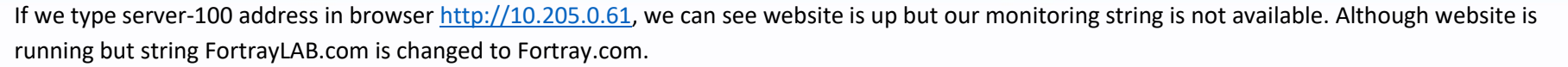

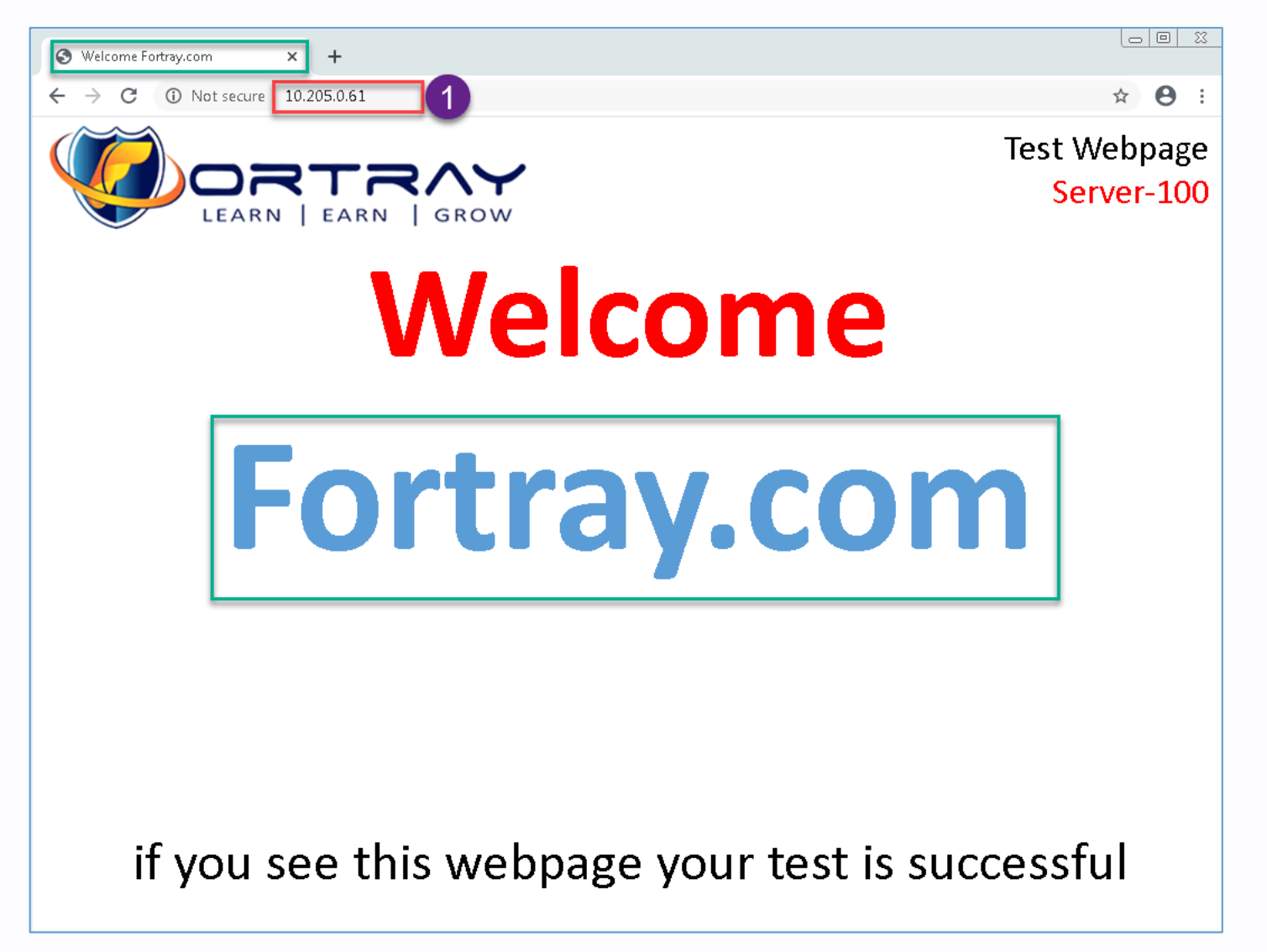

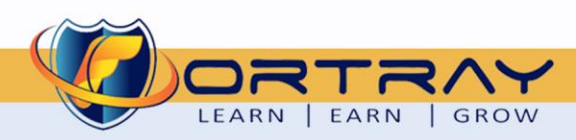

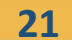

#### 7.6 Step 6: Changing Website to default

In FileZilla, rename index.html file back to index.000,

| -                                                                                                    |                                                                                                    |                                  |                          |        |                                     |                                |                                  |             |              |         |
|----------------------------------------------------------------------------------------------------|----------------------------------------------------------------------------------------------------|----------------------------------|--------------------------|--------|-------------------------------------|--------------------------------|----------------------------------|-------------|--------------|---------|
| 10.205.0.61 - FileZilla                                                                                                    |                                                                                                    |                                  |                          |        |                                     |                                |                                  |             | _ 🗆          | ×       |
| File Edit View Transfer                                                                                                    | Server Bookmarks Help                                                                                                    |                                  |                          |        |                                     |                                |                                  |             |              |         |
| ₩ -    <b>E</b>   <b>T</b>   <b>T</b>   <b>T</b>                                                                                                    | 🖸 🎼 🔕 🐩 🗊 🔳                                                                                                    | Q 🧧 🤼                            |                          |        |                                     |                                |                                  |             |              |         |
| Host: 10.205.0.61 U                                                                                                    | sername:                                                                                                    | Password:                        | Port:                    |        | Quickconnect 💌                      |                                |                                  |             |              |         |
| Response: 350 File exist:<br>Command: RNTO index.l<br>Response: 550 index.bal<br>Status: Renaming '/Server-100<br>Status: Renaming '/Server-100<br>Status: Renaming '/Server-100 | s, ready for destination name<br>bak<br>k: Access is denied.<br>J/index.000' to '/Server-100/ind<br>J/index.html' to '/Server-100/ind<br>J/index.000' to '/Server-100/ind | ex.html'<br>dex.000'<br>ex.html' |                          |        |                                     |                                |                                  |             |              | •       |
| Local site: C:\Users\user1\                                                                                                    |                                                                                                    |                                  |                          | •      | Remote site: /Server-100            |                                |                                  |             |              | -       |
|                                                                                                    |                                                                                                    |                                  |                          | ▲<br>- | ⊡]) /<br>⊕]]) Server-100            |                                |                                  |             |              | _       |
| Filename 🔺                                                                                                    | Filesize Filetype                                                                                                    | Last modif                       | ied                      |        | Filename 🔺                          | Filesize Filetype              | Last modified                    | Permissions | Owner/Group  |         |
| 🔑<br>🌗 .asdm<br>🔑 .cisco                                                                                                    | File folder<br>File folder                                                                                                    | 23/02/2019<br>21/07/2019         | ) 16:51:38<br>) 12:04:35 |        | ]]<br>]] index_files<br>• index.htm | File folder<br>48,240 Chrome H | 12/05/2020 18:<br>12/05/2020 16: |             |              |         |
| 📕 AppData                                                                                                    | File folder                                                                                                    | 16/02/2019                       | 15:08:56                 |        | 👽 index.html                        | 48,234 Chrome H                | 12/05/2020 20:                   |             |              |         |
| 🏨 Application Data                                                                                                    | File folder                                                                                                    |                                  |                          | -      |                                     |                                |                                  |             |              |         |
| Files and 24 directories. Total                                                                                                    | File folder                                                                                                    | 14/07/2019                       | 17:07:19                 |        | 2<br>illas and 1 directory. Total   | cites 06 474 by tec            |                                  |             |              | _       |
| 7 files and 24 directories. Total                                                                                                    | size: 2,102,700 Dytes                                                                                                    |                                  | 4                        |        | z nes and i directory. Total        | SIZE: 50,474 Dytes             |                                  |             |              | _       |
| Server/Local file                                                                                                    | Direction Remote file                                                                                                    |                                  | Size Priority            | Status |                                     |                                |                                  |             |              | _       |
|                                                                                                    |                                                                                                    |                                  |                          |        | Filename 🔺                          | Filesize Filet                 | vpe Last mo                      | dified Pern | nissions Own | er/Groi |
|                                                                                                    |                                                                                                    |                                  |                          |        | index files                         | File                           | folder 12/05/20                  | 020 18:     |              |         |
| Oueued files Failed transfe                                                                                                    | ers Successful transfers                                                                                                    |                                  |                          |        | index.000                           | 48,234 000                     | File 12/05/20                    | 020 20:     |              |         |
|                                                                                                    |                                                                                                    |                                  |                          |        | o index.htm                         | 48,240 Chro                    | ome H 12/05/20                   | 020 16:     |              |         |
|                                                                                                    |                                                                                                    |                                  |                          |        | 2 files and 1 director              | y. Total size: 96,474 bytes    |                                  |             |              |         |
|                                                                                                    |                                                                                                    |                                  |                          |        |                                     |                                |                                  |             |              |         |

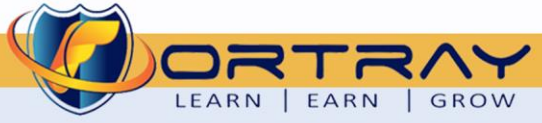

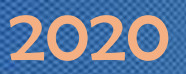

Refreshing browser, we can see default website.

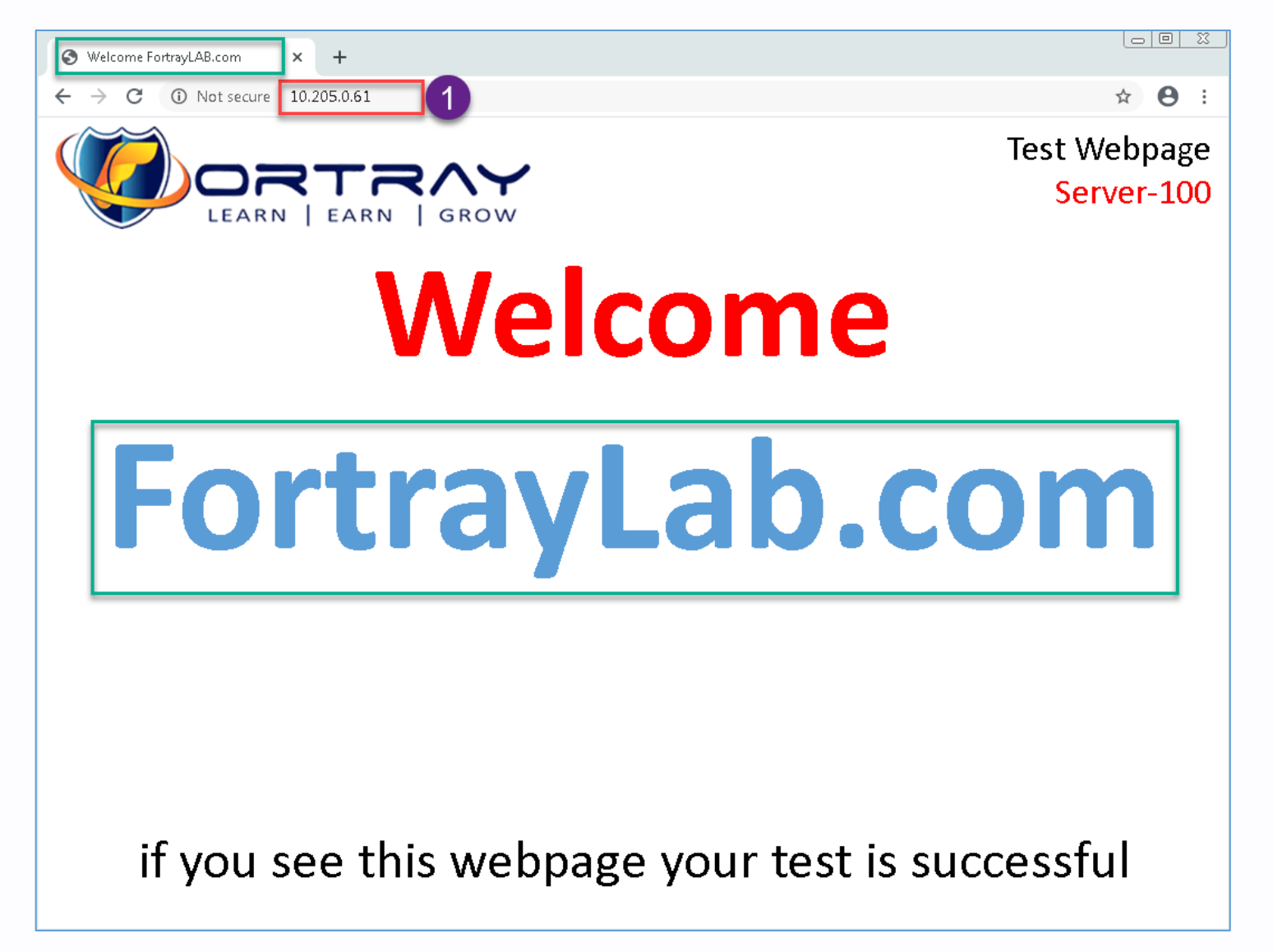

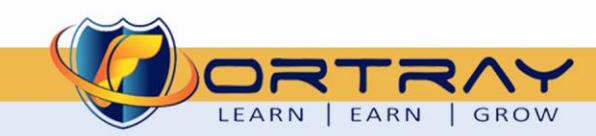

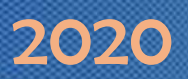

#### 7.7 Step 7: Verification Node Status

Refreshing page on F5 configuration, we can see node is back.

| ſ     | ONLINE (ACTIVE)<br>Standalone           |         |       |                            |                 |                             |              |      |           |       |                |                  |                  |
|-------|-----------------------------------------|---------|-------|----------------------------|-----------------|-----------------------------|--------------|------|-----------|-------|----------------|------------------|------------------|
| Ma    | in Help Abou                            | ut      | Loca  | al Traffic »               | Pools : Pool Li | st » MAZ_H                  | TTP_POOL     |      |           |       |                |                  |                  |
| 100 s | statistics                              |         | .⇔    | , Propertie                | es Mem          | bers                        | Statistics   |      |           |       |                |                  |                  |
| i/    | Apps                                    |         | Load  | Balancing                  |                 |                             |              |      |           |       |                |                  |                  |
| (S) C | S DNS Load Balancing Method Round Robin |         |       |                            |                 |                             |              |      |           |       |                |                  |                  |
| fi s  | SL Orchestrator                         |         | Prior | rity Group A               | Activation      | Disabled                    | •            |      |           |       |                |                  |                  |
|       |                                         |         | Upda  | ate                        |                 |                             |              |      |           |       |                |                  |                  |
| tin L | ocal Traffic                            |         |       |                            |                 |                             |              |      |           |       |                |                  |                  |
|       | Network Map                             |         | Curre | nt Member                  | rs              |                             |              |      |           | 1     |                | 1                | Add              |
|       | Virtual Servers                         | ÷       |       | <ul> <li>Status</li> </ul> | Member          | <ul> <li>Address</li> </ul> | Service Port | FQDN | Ephemeral | Ratio | Priority Group | Connection Limit | Partition / Path |
|       | Policies                                | ÷       |       |                            | Server-100:80   | 10.1.61.100                 | 80           |      | No        | 2     | 0 (Active)     | 0                | Common           |
|       | Profiles                                | •       |       |                            | Server-101:80   | 10.1.61.101                 | 80           |      | No        | 4     | 0 (Active)     | 0                | Common           |
|       | Ciphers                                 | +       |       |                            | Server-102:80   | 10.1.61.102                 | 80           |      | No        | 1     | 0 (Active)     | 0                | Common           |
|       | iRules                                  | +       |       |                            | Server-103:80   | 10.1.61.103                 | 80           |      | No        | 1     | 0 (Active)     | 0                | Common           |
|       | Pools                                   | +       | Enat  | ble Disab                  | Force Offlin    | e Remove                    | ]            |      |           |       |                |                  |                  |
|       | Nodes                                   | ÷       |       |                            |                 |                             |              |      |           |       |                |                  |                  |
|       | Monitors                                | $\odot$ |       |                            |                 |                             |              |      |           |       |                |                  |                  |

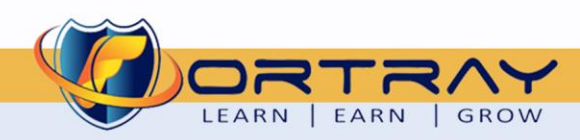

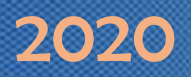

#### 7.8 Step 8: Verification Through System Logs

Click on System > Logs > Local Traffic. On logs page go to last page to see latest updates.

| Main Help About   | System » Logs : Local T  | raffic        |                   |             |             |                                                                                                    |
|-------------------|--------------------------|---------------|-------------------|-------------|-------------|----------------------------------------------------------------------------------------------------|
| Statistics        | 🔅 🚽 System               | Packet Filter | Local Traffic     | GSLB        | Audit       | ✓ Configuration ✓                                                                                                    |
| j iApps           | *                        |               | Search            |             |             |                                                                                                    |
| DNS               | ▲ Timestamp              | + Log Level   | \$ Host           | Service     | Status Code | ♦ Event                                                                                                    |
| SSL Orchestrator  | Wed Jun 3 02:54:48 BST 2 | 020 notice    | FN-F5-PRIMARY-160 | mcpd[4652]  | 01070727    | Pool /Common/MAZ_SMTP_POOL member /Common/Server-100:25<br>monitor status up. [ /Common/smtp-monitor: up ] [ was node down for<br>61hrs:40mins:49sec ] |
| Local Traffic     | Wed Jun 3 02:54:48 BST 2 | 020 notice    | FN-F5-PRIMARY-160 | tmm1[16583] | 01010221    | Resuming log processing at this invocation; held 1 messages.                                                                                           |
|                   | Wed Jun 3 02:54:48 BST 2 | 020 notice    | FN-F5-PRIMARY-160 | tmm1[16583] | 01010221    | Pool /Common/MAZ_SERVER-100_POOL now has available members                                                                                             |
| Acceleration      | Wed Jun 3 02:54:48 BST 2 | 020 notice    | FN-F5-PRIMARY-160 | tmm[16583]  | 01010221    | Resuming log processing at this invocation; held 1 messages.                                                                                           |
| Device Management | Wed Jun 3 02:54:48 BST 2 | 020 notice    | FN-F5-PRIMARY-160 | tmm[16583]  | 01010221    | Pool /Common/MAZ_SERVER-100_POOL now has available members                                                                                             |
| Network           | Wed Jun 3 02:57:27 BST 2 | 020 notice    | FN-F5-PRIMARY-160 | mcpd[4652]  | 01070727    | Pool /Common/MAZ_HTTP_POOL member /Common/Server-100:80<br>monitor status up. [ /Common/MAZ-HTTP-Monitor: up ] [ was down for<br>0hr:3mins:59sec ]     |
| System 1          |                          |               |                   |             |             | Go to Last Page 4                                                                                                    |
|                   |                          |               |                   |             |             |                                                                                                    |
| Crypto Offloading | System                   |               |                   |             |             |                                                                                                    |
| Users             | Packet Filter            |               |                   |             |             |                                                                                                    |
| 2 Logs            | Local Traffic            |               |                   |             |             |                                                                                                    |
| Logins            | Audit                    |               |                   |             |             |                                                                                                    |
| Querent           |                          |               |                   |             |             |                                                                                                    |

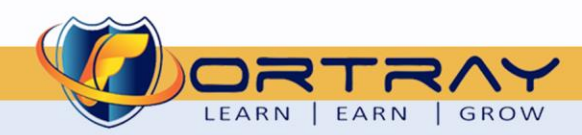

# Thanks, and Good Luck

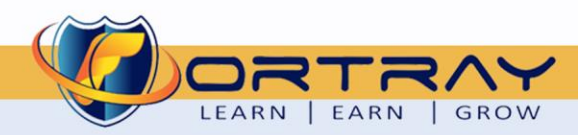